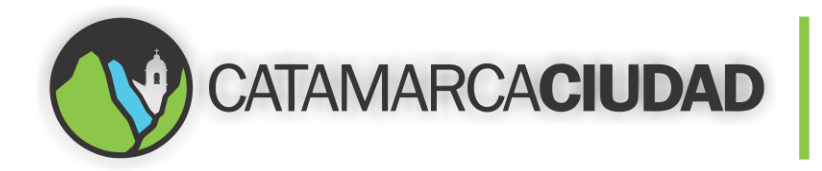

#### **Consultar un Expediente**

Para poder consultar un expediente debemos ir al menú "Administrar" y luego a "Consultar" como muestra la Pantalla 31.

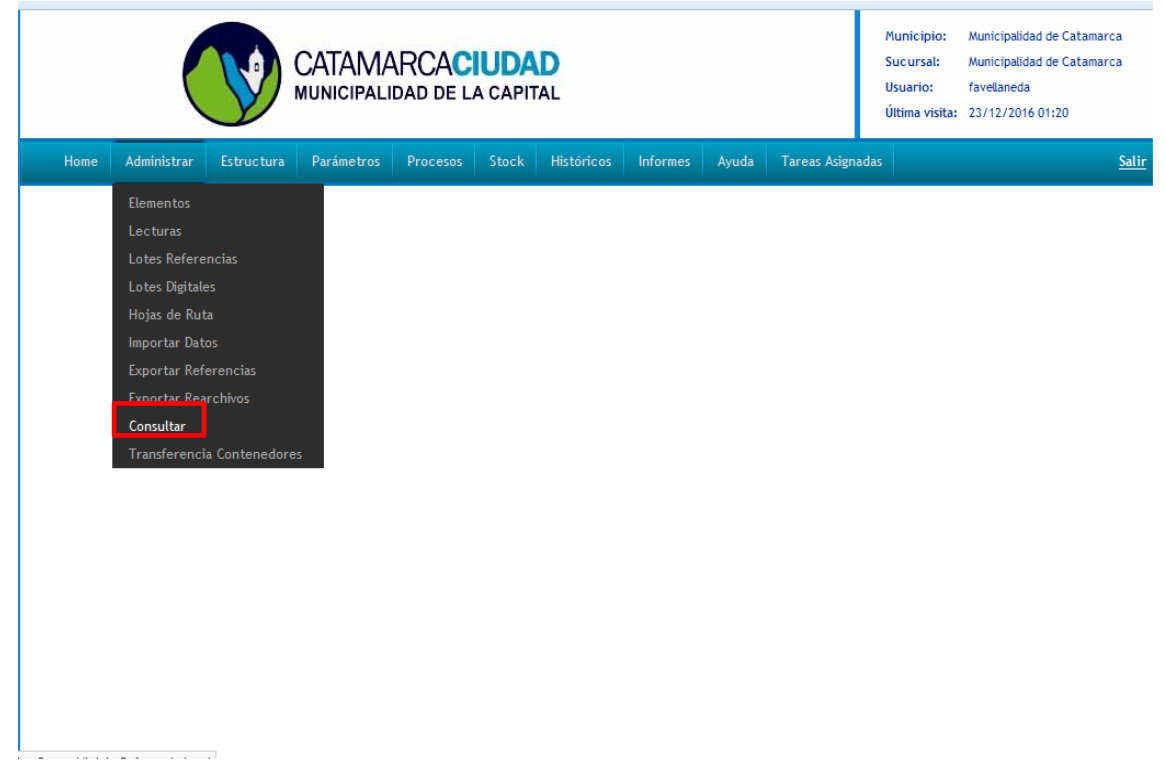

Pantalla 31. Consultar un expediente.

La Pantalla 32, nos muestra la posibilidad de buscar un expediente, puede ser por un campo de tipo fecha, por uno de texto o por uno numérico, contamos con tres tipos de búsquedas. Se recomienda realizar la búsqueda por el campo Texto 1 con el **Número de Expediente**, en el Texto 2 también se puede realizar la búsqueda por medio de un nombre o apellido o alguna dirección del cliente. En los campos tipo fecha se puede realizar la búsqueda por los campos numéricos se puede buscar por número de CUIL, de matrícula catastral entre otras opciones numéricas.

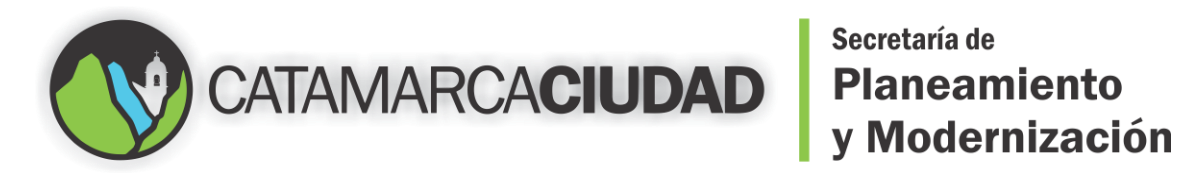

# Secretaría de

| Buscar 💝                   |                                  |                                                           |
|----------------------------|----------------------------------|-----------------------------------------------------------|
| Municipio                  | Sucursal                         | Jurisdicción                                              |
| Catamarca                  | 001 Municipalidad de Cata        | amarca 1001 Municipalidad de Catamarca                    |
| Clasif. Documental         | Tipo Elemento                    | Elemento                                                  |
| Fecha 1                    |                                  |                                                           |
| Fecha 2                    | Texto 1                          | Número 1                                                  |
| Fecha Inicio               | Descripción                      | - Número 2                                                |
|                            |                                  |                                                           |
| Ting                       | Olarifferation Facha Facha Tauta | Tauta Múnara Múnara                                       |
| IIPO Elemente Centenador D | Clasificación Fecha Fecha Texto  | Texto Numero Numero Estado Lote Jurisdicción Usr Tarea Tr |

Pantalla 32. Tipos de búsqueda para el expediente.

Vamos a realizar una búsqueda de un Expediente por su número en el campo Texto 1, como nos muestra la Pantalla 33.

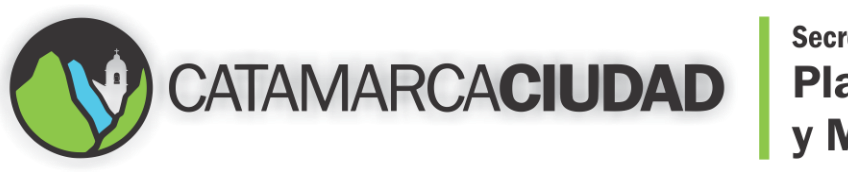

# Secretaría de Planeamiento y Modernización

| Municipio                          | Sucursal                                                         | Jurisdicción                                        |
|------------------------------------|------------------------------------------------------------------|-----------------------------------------------------|
| 0001 Municipalidad de<br>Catamarca | 001 Municipalidad de Catamarca                                   | 1001 Municipalidad de Catamarca                     |
| Clasif. Documental                 | Tipo Elemento                                                    | Elemento                                            |
| 9                                  | Q                                                                | Q                                                   |
| 🛡 Único 🔍 Grupo 🔎 Ambos            | Contenedor                                                       | P Buscar                                            |
| Fecha 1                            |                                                                  | Buscar Exped                                        |
| Fecha Entre                        | Texto 1                                                          | Número 1                                            |
|                                    | 16935j% %                                                        |                                                     |
| Fecha 2                            | Texto 2                                                          | Número Entre                                        |
| Fecha Inicio                       | Descripción                                                      | Número 2                                            |
|                                    | % %                                                              |                                                     |
| Fecha Fin                          |                                                                  |                                                     |
|                                    | Buscar por Nro. Tilda                                            | r ambos botones                                     |
|                                    | de Expediente para                                               | mejorar la búsqueda                                 |
|                                    | · ·                                                              | - ·                                                 |
| Tipo<br>Elemento Contenedor Po     | osición Clasificacion Fecha Fecha Texto Texto Documental 1 2 1 2 | úmero Número Estado Lote Jurisdicción Usr.Tarea Tar |
|                                    |                                                                  |                                                     |

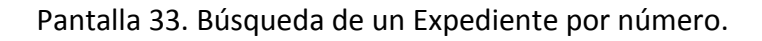

En Texto 1 colocamos el número de expediente y apretamos en los dos botones con el signo de porcentaje, esto nos permitirá tener una búsqueda más precisa, por último hacemos clic en el botón "Buscar", obtendremos la Pantalla 34.

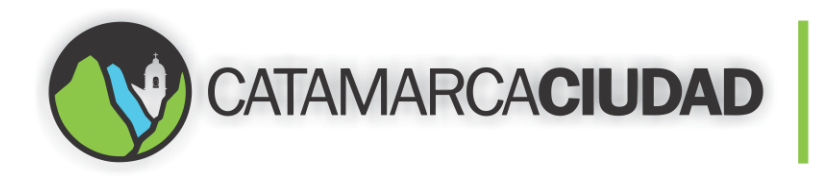

## Secretaría de Planeamiento y Modernización

| Fecha Entre<br>Fecha 2<br>Fecha lnicio<br>Fecha Inicio<br>Fecha Fin |                                                                                    |                                          |                                           | Texto 1<br>16935j %<br>Texto 2 |                                                                                                    |                       |                                      |                                                |                                                             | Número 1<br>% %<br>Número Entre              |                          |                                        |                  |                                                                                |                                              |            |
|---------------------------------------------------------------------|------------------------------------------------------------------------------------|------------------------------------------|-------------------------------------------|--------------------------------|----------------------------------------------------------------------------------------------------|-----------------------|--------------------------------------|------------------------------------------------|-------------------------------------------------------------|----------------------------------------------|--------------------------|----------------------------------------|------------------|--------------------------------------------------------------------------------|----------------------------------------------|------------|
|                                                                     |                                                                                    |                                          |                                           |                                |                                                                                                    |                       |                                      |                                                |                                                             |                                              |                          |                                        |                  |                                                                                |                                              | Descripció |
|                                                                     |                                                                                    |                                          |                                           |                                | % %                                                                                                    |                       |                                      |                                                |                                                             |                                              | %                        |                                        |                  |                                                                                |                                              |            |
|                                                                     |                                                                                    |                                          |                                           |                                |                                                                                                    |                       |                                      |                                                |                                                             |                                              |                          |                                        |                  |                                                                                |                                              |            |
|                                                                     |                                                                                    |                                          |                                           |                                |                                                                                                    |                       |                                      |                                                |                                                             |                                              |                          |                                        |                  |                                                                                |                                              |            |
|                                                                     |                                                                                    |                                          |                                           |                                | _                                                                                                    |                       |                                      |                                                |                                                             |                                              |                          |                                        |                  |                                                                                |                                              |            |
|                                                                     |                                                                                    |                                          |                                           |                                |                                                                                                    |                       |                                      |                                                |                                                             |                                              |                          |                                        |                  |                                                                                |                                              |            |
| _                                                                   |                                                                                    |                                          |                                           |                                | 3                                                                                                    | items enc             | ontrados, n                          | nostrando                                      | todos l                                                     | os items.                                    |                          |                                        |                  |                                                                                |                                              |            |
|                                                                     | Tipo<br>Elemento                                                                   | Elemento∳                                | Contenedor                                | Posición                       | 3<br>Clasificacion<br>Documental                                                                         | items enc<br>Fecha 1¢ | ontrados, n<br>Fecha 2>              | nostrando<br>Texto ‡                           | todos l<br>Texto<br>2                                       | os items.<br>Número 1¢                       | Número<br>2              | Estado                                 | Lote             | Jurisdicción                                                                   | Usr.Ta                                       |            |
|                                                                     | Tipo<br>Elemento<br>Etiquetas<br>de<br>documentos                                  | Elemento\$                               | Contenedor<br>110000000001                | Posición                       | 3<br>Clasificacion<br>Documental<br>6431_Solicitud<br>Zanjeo y Rotura                                    | items enc<br>Fecha 1≎ | ontrados, n<br>Fecha 2¢              | nostrando<br>Texto ‡<br>E16935J16              | todos l<br>Texto<br>2<br>Maipu<br>N°875                     | os items.<br>Número 1;<br>27172170140        | Número<br>2<br>721015677 | Estado<br>En<br>Guarda                 | Lote             | Jurisdicción<br>Municipalidad<br>de Catamarca                                  | Usr.Ta<br>Rubén<br>Segura                    |            |
|                                                                     | Tipo<br>Elemento<br>Etiquetas<br>de<br>documentos<br>Etiquetas<br>de<br>documentos | Elemento¢<br>120000000019<br>12000000056 | Contenedor<br>110000000001<br>11000000002 | Posición                       | 3<br>Clasificacion<br>Documental<br>6431_Solicitud<br>Zanjeo y Rotura<br>6432_Liquidación<br>del tributo | Fecha 10              | ontrados, n<br>Fecha 2<br>05/12/2016 | nostrando<br>Texto ‡<br>E16935J16<br>E16935J16 | todos l<br>Texto<br>2<br>Maipu<br>N° 875<br>Maipú<br>N° 875 | os items.<br>Número 1:<br>27172170140<br>260 | Número<br>2<br>721015677 | Estado<br>En<br>Guarda<br>En<br>Guarda | Lote<br>24<br>36 | Jurisdicción<br>Municipalidad<br>de Catamarca<br>Municipalidad<br>de Catamarca | Usr.Ta<br>Rubén<br>Segura<br>Romina<br>Aybar |            |

Pantalla 34. Muestra el expediente con sus elementos (Documentos).

Nos aparecerá una tabla con varias filas, cada una de ellas contiene un documento del expediente, también se puede observar los pases que se realizaron de un usuario a otro. Para consultar el expediente completo se tilda cada uno de los casilleros que aparecen en la fila, como muestra la Pantalla 35.

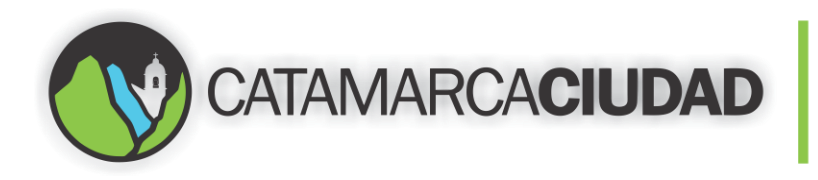

## Secretaría de Planeamiento y Modernización

| Fecha 1                   |                        |                  |           |                                                                                     |            |             |           |                |             |             |              |      |                               |                             |   |
|---------------------------|------------------------|------------------|-----------|-------------------------------------------------------------------------------------|------------|-------------|-----------|----------------|-------------|-------------|--------------|------|-------------------------------|-----------------------------|---|
| Fecha Er                  | tre                    |                  |           | Texto 1                                                                             |            |             |           |                |             | Númer       | o 1          |      |                               |                             | _ |
| Fecha 2                   |                        |                  |           | 16935j                                                                              |            |             | % %       |                |             | Númar       | o Cotro      |      | 9                             | 6 %                         | ] |
|                           |                        |                  |           | Texto 2                                                                             |            |             | %         |                |             | Numer       | o chue       |      |                               |                             |   |
| Fecha In                  | icio                   |                  |           | Descripció                                                                          | ón         |             |           |                |             | Númer       | o 2          |      |                               |                             |   |
| Fecha Fi                  |                        |                  |           |                                                                                     |            |             | % %       |                |             |             |              |      | 9                             | 6 %                         | ] |
|                           |                        |                  |           |                                                                                     |            |             |           |                |             |             |              |      |                               |                             |   |
| Clic er                   | n la etio              | ueta nara        | o cons    | ultar un                                                                            |            |             |           |                |             |             |              |      |                               |                             |   |
| eleme                     | nto ind                | ividual de       | l evne    | diente                                                                              |            |             |           |                |             |             |              |      |                               |                             |   |
| cicilic                   |                        |                  | гслрс     | 3                                                                                   | items eno  | ontrados, n | nostrando | todos I        | os items.   |             |              |      |                               |                             | - |
| ▼ Tipo<br>Elemer          | ¢ Element              | o‡ Contenedo‡    | Posición  | Clasificacion<br>Documental                                                         | Fecha 1¢   | Fecha 2¢    | Texto ‡   | Texto<br>2     | Número 1¢   | Número<br>2 | Estado       | Lote | Jurisdicción                  | Usr.Tarea                   |   |
| Etiqueta<br>de<br>documer | s<br>120000000<br>itos | 019 10000000001  |           | 6431_Solicitud<br>Zanjeo y Rotura                                                   |            |             | E16935J16 | Maipu<br>N°875 | 27172170140 | 721015677   | En<br>Guarda | 24   | Municipalidad<br>de Catamarca | Rubén<br>Segura             | 0 |
| Etiqueta<br>de<br>documer | s<br>120000000<br>itos | 056 110000000002 |           | 6432_Liquidación<br>del tributo                                                     | 05/12/2016 | 05/12/2016  | E16935J16 | Maipú<br>№ 875 | 260         |             | En<br>Guarda | 36   | Municipalidad<br>de Catamarca | Romina<br>Aybar             | F |
| Etiqueta<br>de<br>documer | s<br>120000000<br>itos | 102 110000000002 |           | 6433_Resolución<br>autorización de<br>zanjeo y rotura<br>de pavimento<br>y/o vereda | 12/12/2016 |             | E16935J16 | JALIL<br>MARIA | 953         |             | En<br>Guarda | 103  | Municipalidad<br>de Catamarca | Mariano<br>German<br>Toledo | P |
|                           |                        |                  |           |                                                                                     |            | Exportar a  | a: 🗶 Exe  | cel            |             |             |              |      |                               |                             |   |
| Descargar                 | ImagenesZIP            | Descarga         | arImagene | esPDF                                                                               |            | Clic        | para      | desc           | argar u     | n PDF       | con          | el   |                               |                             |   |
|                           |                        |                  |           |                                                                                     |            | cont        | enido     | n con          | noleto d    | tel exi     | nedie        | onte |                               |                             |   |

Pantalla 35. Tildar todos los casilleros de cada fila para ver el expediente completo.

Una vez tildado todos los casilleros, apretamos el botón "Descargar Imágenes PDF" y nos descargará un archivo PDF con todos los documentos del expediente. También podemos consultar de forma individual cada Documento, para ello hacemos un clic en la etiqueta del Elemento y se nos abrirá un archivo PDF referido a ese documento, idénticamente podemos hacer con los restantes elementos.